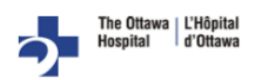

## Mobile Device/Tablet

|             | Activate MyChart Account                                                                                                    |
|-------------|----------------------------------------------------------------------------------------------------|
| ~           | - If not yet active on MyChart, use the activation code sent from booking staff to set up your account with a                                                                                                    |
|             | username and password                                                                                                    |
|             | ** For questions or assistance with MyChart, please email <u>mychart@toh.ca</u> or call 613-737-8800                                                                                                    |
| ~           | Download MyChart App                                                                                                    |
|             | <ul> <li>Search and download MyChart from App Store (<u>Apple</u>) or Play Store (<u>Android</u> users)</li> </ul>                                                                                                    |
|             | <ul> <li>Login using your username and password</li> </ul>                                                                                                    |
| ~           | Verify your Upcoming appointment in MyChart                                                                                                    |
|             | - Open the Appointments section within MyChart and verify your scheduled appointment appears under the                                                                                                    |
|             | Future section                                                                                                    |
|             |                                                                                                    |
|             | Download Zoom Cloud Meetings App                                                                                                    |
| ~           | <ul> <li>Download Zoom Cloud Meetings App</li> <li>Search and download the Zoom Cloud Meetings app using the App Store (<u>Apple</u>) or Play Store (<u>Android</u> users)</li> </ul>                                                                                                    |
| ~           | <ul> <li>Download Zoom Cloud Meetings App         <ul> <li>Search and download the Zoom Cloud Meetings app using the App Store (<u>Apple</u>) or Play Store (<u>Android</u> users)</li> </ul> </li> <li>**For questions or assistance with Zoom, please visit <u>https://support.zoom.us/hc/en-us</u></li> </ul>                                                                                                    |
| <b>v</b>    | Download Zoom Cloud Meetings App         -       Search and download the Zoom Cloud Meetings app using the App Store (Apple) or Play Store (Android users)         **For questions or assistance with Zoom, please visit <a href="https://support.zoom.us/hc/en-us">https://support.zoom.us/hc/en-us</a> Test Zoom Audio and Video                                                                                                    |
| ✓<br>✓      | <ul> <li>Download Zoom Cloud Meetings App         <ul> <li>Search and download the Zoom Cloud Meetings app using the App Store (<u>Apple</u>) or Play Store (<u>Android</u> users)</li> <li>**For questions or assistance with Zoom, please visit <u>https://support.zoom.us/hc/en-us</u></li> </ul> </li> <li>Test Zoom Audio and Video         <ul> <li>Open an internet browser at least 24 hours prior to your appointment and use the following URL to test your</li> </ul> </li> </ul>                                                                                                    |
| ✓<br>✓      | <ul> <li>Download Zoom Cloud Meetings App         <ul> <li>Search and download the Zoom Cloud Meetings app using the App Store (Apple) or Play Store (Android users)</li> <li>**For questions or assistance with Zoom, please visit <u>https://support.zoom.us/hc/en-us</u></li> </ul> </li> <li>Test Zoom Audio and Video         <ul> <li>Open an internet browser <u>at least 24 hours prior to your appointment</u> and use the following URL to test your audio and video https://zoom.us/test</li> </ul> </li> </ul>                                                                                                    |
| ✓<br>✓      | <ul> <li>Download Zoom Cloud Meetings App         <ul> <li>Search and download the Zoom Cloud Meetings app using the App Store (<u>Apple</u>) or Play Store (<u>Android</u> users)</li> <li>**For questions or assistance with Zoom, please visit <u>https://support.zoom.us/hc/en-us</u></li> </ul> </li> <li>Test Zoom Audio and Video         <ul> <li>Open an internet browser <u>at least 24 hours prior to your appointment</u> and use the following URL to test your audio and video https://zoom.us/test</li> </ul> </li> <li>Connect to Zoom Appointment</li> </ul>                                                                                                    |
| ✓<br>✓      | <ul> <li>Download Zoom Cloud Meetings App         <ul> <li>Search and download the Zoom Cloud Meetings app using the App Store (Apple) or Play Store (Android users)</li> <li>**For questions or assistance with Zoom, please visit <u>https://support.zoom.us/hc/en-us</u></li> </ul> </li> <li>Test Zoom Audio and Video         <ul> <li>Open an internet browser <u>at least 24 hours prior to your appointment</u> and use the following URL to test your audio and video https://zoom.us/test</li> </ul> </li> <li>Connect to Zoom Appointment         <ul> <li>Login to your MyChart App <u>30 minutes</u> prior to your scheduled appointment</li> </ul> </li> </ul>                                                        |
| ✓<br>✓<br>✓ | <ul> <li>Download Zoom Cloud Meetings App         <ul> <li>Search and download the Zoom Cloud Meetings app using the App Store (Apple) or Play Store (Android users)</li> <li>**For questions or assistance with Zoom, please visit <u>https://support.zoom.us/hc/en-us</u></li> </ul> </li> <li>Test Zoom Audio and Video         <ul> <li>Open an internet browser at least 24 hours prior to your appointment and use the following URL to test your audio and video https://zoom.us/test</li> </ul> </li> <li>Connect to Zoom Appointment         <ul> <li>Login to your MyChart App <u>30 minutes</u> prior to your scheduled appointment</li> <li>Select your appointment from the Appointment section</li> </ul> </li> </ul> |

## Laptop/Desktop

| ,            | Activate MyChart Account                                                                                      |
|--------------|----------------------------------------------------------------------------------------------------|
| ~            | - If not yet active on MyChart, use the activation code sent from booking staff to set up your account with a |
|              | username and password                                                                                         |
|              | ** For questions or assistance with MyChart, please email <u>mychart@toh.ca</u> or call 613-737-8800          |
| ~            | Login to your MyChart Account                                                                                 |
|              | <ul> <li>Use your web browser to access your MyChart account using the following URL:</li> </ul>              |
|              | https://epicapps.toh.ca/mychart/default.asp?mode=stdfile&option=fag                                           |
|              | - Login using your username and password                                                                      |
|              | Verify your Upcoming appointment in MyChart                                                                   |
| ✓            | - Open the Appointments section within MyChart and verify your scheduled appointment appears under the        |
|              | Future section                                                                                                |
| ,            | Download Zoom Cloud Meetings                                                                                  |
| ✓            | <ul> <li>Download the zoom application using the following URL: https://zoom.us/download</li> </ul>           |
|              | **For questions or assistance with Zoom, please visit <u>https://support.zoom.us/hc/en-us</u>                 |
|              | Test Zoom Audio and Video                                                                                     |
| $\checkmark$ | - Open an internet browser at least 24 hours prior to your appointment and use the following URL to test your |
|              | audio and video https://zoom.us/test                                                                          |
|              | Connect to Zoom Appointment                                                                                   |
| ,            | <ul> <li>Login to your MyChart App <u>30 minutes</u> prior to your scheduled appointment</li> </ul>           |
| ✓            | <ul> <li>Select your appointment from the Appointment sections</li> </ul>                                     |
|              | <ul> <li>Test your audio and video prior to the appointment to ensure you are properly set up</li> </ul>      |
|              |                                                                                                    |